## Siemens Open Scape Business Anbindung per LAN-TCP Client

- Auf der Siemens Seite die IP Adresse vom Server mit dem GebLoader angeben (in dem Sreenshot ist dieses die 192.168.1.117)

| Gebühren Ausgabe än                                    | dem         |
|--------------------------------------------------------|-------------|
| nat des Gesprächsdatensatzes                           |             |
| Komprimiertes Ausgabeformat                            |             |
| Letzten 4 Ziffern unterdrücken                         |             |
| Kommende Gespräche protokollieren                      |             |
| Anrufdauerprotokollierung ein                          |             |
| Anrufprotokoll ein                                     |             |
| Ausgabe der MSN                                        |             |
| Dezimalformat                                          |             |
| Beträge statt Einheiten ausgeben                       |             |
| Gehend ohne Verbindung                                 |             |
| LCR-Rufnummer gehend bzw. angewählte Rufnummer kommend |             |
| buhren Erfassung zentral                               |             |
| Ausgabe: LAN-T                                         | CP-Client V |
| TCP-Client: 192.16                                     | 8.1.117 69  |

Unter Systemstatus -> Gebühren -> LAN-Settings Trennzeichen (unten Recht das Dropdown muss auf " stellen)

| LAN- Settings              | ×                    |
|----------------------------|----------------------|
| LAN-Settings               |                      |
| Gebühren-Erfassung zentral |                      |
| IP- Addr.                  |                      |
| Server 1: 0 . 0 . 0        |                      |
| Server 2: 0 . 0 . 0 . 0    |                      |
| Zyklus 01:00:00 hhmm:(ss)  |                      |
| C TCP- Client              | Ausgabeformat        |
| IP-Addr. 0.0.000           | Dateiformat          |
| ○ TFTP-Server<br>Threshold | Trennzeichen         |
| Schlie                     | ßen Übernehmen Hilfe |

- Im GebLoader unter Anschluss/Einstellungen den IP Loader aktivieren und Socket Server Verb. anhaken.
- File Import aktivieren
- IP 1.TK kann eingetragen werden ist aber nicht zwingend erforderlich
- Im GebLoader unter Datei/Einstellungen das Profile Siemens Open Scape Business\_ETH.prf auswählen

| Anschluß                                                                                       | Geschwindigkeit                                                                                       |           |
|------------------------------------------------------------------------------------------------|----------------------------------------------------------------------------------------------------|-----------|
| Com1 💌                                                                                         | 9600 💌                                                                                                |           |
| Übertragungsformat<br>Datenbits: 8<br>Parität: None<br>Stonbits: 1                             |                                                                                                    |           |
| ETH TAX Loader Einstell<br>IP 1. TK IP<br>IP 2. TK I<br>IP 3. TK I<br>IP 4. TK I<br>IP 5. TK I | Ingen Node ID z<br>Erw. der N<br>der TK                                                               | ur<br>Ist |
| IP Loader<br>aktivieren<br>OmnIPCX<br>Office<br>Socket<br>Server Verb.                         | Compress Telnet<br>OK (4400) TDE /NCP T<br>OmniPCX Siemens T<br>Enterprise TFTP T<br>Socket Socket 69 |           |
| Abfrage-<br>intervall in 10<br>Minuten                                                         | Login Paßwort                                                                                         |           |
| Automatischer Datei Impo                                                                       | nt                                                                                                    |           |